Fakultät für Wirtschafts- und Rechtswissenschaften

Fakultät für Fahrzeugsysteme und Produktion

### Technology Arts Sciences TH Köln

Köln, Februar 2021

### **Kurzanleitung Zoom**

TH Köln · Gustav-Heinemann-Ufer 54 · 50968 Köln

An die Erstsemester des Kooperationsstudiengangs Supply Chain and Operations Management M.Sc.

| 1.   | Wie erhalte ich Zugang zu Zoom?1              |
|------|-----------------------------------------------|
| 1.1. | Anmeldung / Zugang über die Zoom App2         |
| 1.2. | Anmeldung / Zugang über den Web-Browser4      |
| 2.   | Nach Anmeldung einem Zoom-Meeting beitreten5  |
| 2.1. | über die Zoom App5                            |
| 2.2. | über den Web-Browser7                         |
| 3.   | Einem Zoom-Meeting ohne Anmeldung beitreten:9 |
| 3.1. | über die Zoom App9                            |
| 3.2. | über den Web-Browser11                        |

#### 1. Wie erhalte ich Zugang zu Zoom?

Zoom steht auch den Studentinnen oder Studenten der TH Köln zur Verfügung. Hierfür brauchen Sie Ihre CampusID (Weitere Informationen zu der CampusID unter: <u>https://www.th-koeln.de/hochschule/die-campusid\_23800.php</u>) oder Smail-Adresse (Weitere Informationen zu Ihrer studentischen Mailadresse unter: https://www.th-koeln.de/hochschule/e-mail\_25805.php) und das zugehörige Passwort. Sie können Zoom entweder über die Zoom-App oder über Ihren Web-Browser nutzen.

#### Logistikteam der TH Köln

Fakultät für Wirtschafts- und Rechtswissenschaften Fakultät für Fahrzeugsysteme und Produktion

+49 221-8275-5189 logistikbereich@th-koeln.de

#### Technische Hochschule Köln

Postanschrift: Gustav-Heinemann-Ufer 54 50968 Köln

Sitz des Präsidiums: Claudiusstraße 1 50678 Köln

#### www.th-koeln.de

Steuer-Nr.: 214/5817/3402 USt-IdNr.: DE 122653679

Bankverbindung: Sparkasse KölnBonn IBAN DE34 3705 0198 1900 7098 56 BIC COLSDE33

### 1.1. Anmeldung / Zugang über die Zoom App

#### • Laden Sie die Zoom App herunter: <u>https://th-koeln.zoom.us/download</u>

### Zoom-Client für Meetings

Der Webbrowser-Client wird automatisch heruntergeladen, wenn Sie Ihr erstes Zoom-Meeting eröffnen oder an einem solchen teilnehmen, und steht hier auch zum manuellen Download bereit.

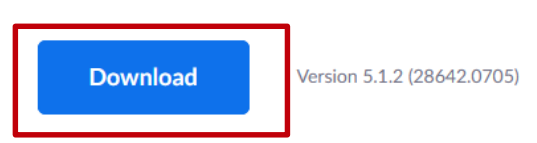

- Installieren und starten Sie die App.
- Wählen Sie Anmelden und dann Melden Sie sich mit SSO an aus.

| Anmelden                                  |                                |
|-------------------------------------------|--------------------------------|
| Geben Sie Ihre E-Mail ein                 | Nelden Sie sich mit SSO an     |
| Geben Sie Ihr Kennwort ein Vergessen? ode | r G Melden Sie si…it Google an |
| C lch möchte angemeldet Anmelden          | f Melden Sie sit Facebook an   |

• Geben Sie th-koeln ein und klicken Sie auf die Schaltfläche Fortfahren.

|          | Mit SSO anme                | lden                   |
|----------|-----------------------------|------------------------|
|          | Firmendomäne<br>th-koeln    | .zoom.us               |
|          | Ich kenne die Unternehmens- | Domain nich Fortfahren |
| < Zurück |                             |                        |

 Sie werden auf die Loginmaske der TH Köln weitergeleitet. Melden Sie sich über campusID/Email und Passwort Ihres campusID- Kontos an. Ihr Passwort wird nicht an Zoom übermittelt und nicht bei Zoom gespeichert. Drücken Sie auf die Schaltfläche Anmelden.

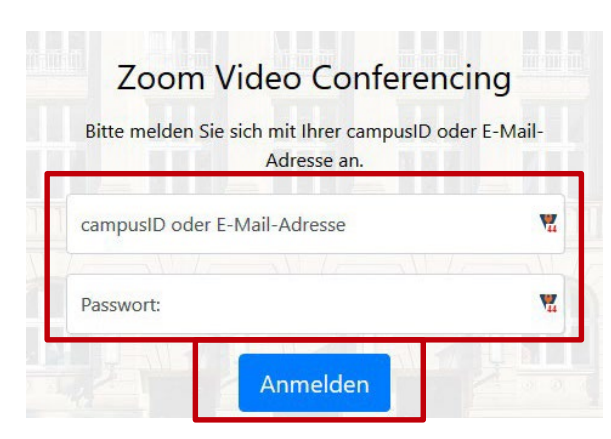

### 1.2. Anmeldung / Zugang über den Web-Browser

- Rufen Sie <u>https://th-koeln.zoom.us</u> auf
- Klicken Sie auf "Sign In"

# Technology Arts Sciences TH Köln

## Zoom Video Conferencing

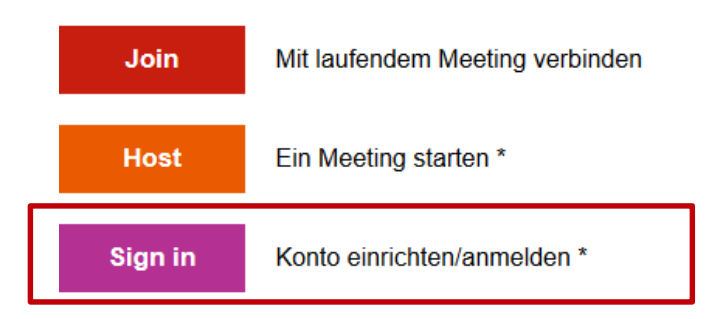

 Sie werden auf die Loginmaske der TH Köln weitergeleitet. Melden Sie sich über campusID/Email und Passwort Ihres campusID- Kontos an. Ihr Passwort wird nicht an Zoom übermittelt und nicht bei Zoom gespeichert. Drücken Sie auf die Schaltfläche Anmelden.

| Bitte melden Sie si | ch mit Ihrer campusID<br>Adresse an. | oder E-Mail- |
|---------------------|--------------------------------------|--------------|
| campusID oder E-N   | Mail-Adresse                         | Y            |
| Passwort:           |                                      | Y            |

#### 2. Nach Anmeldung einem Zoom-Meeting beitreten

#### 2.1. über die Zoom App

• klicken Sie auf "Beitreten".

## Technology Arts Sciences TH Köln

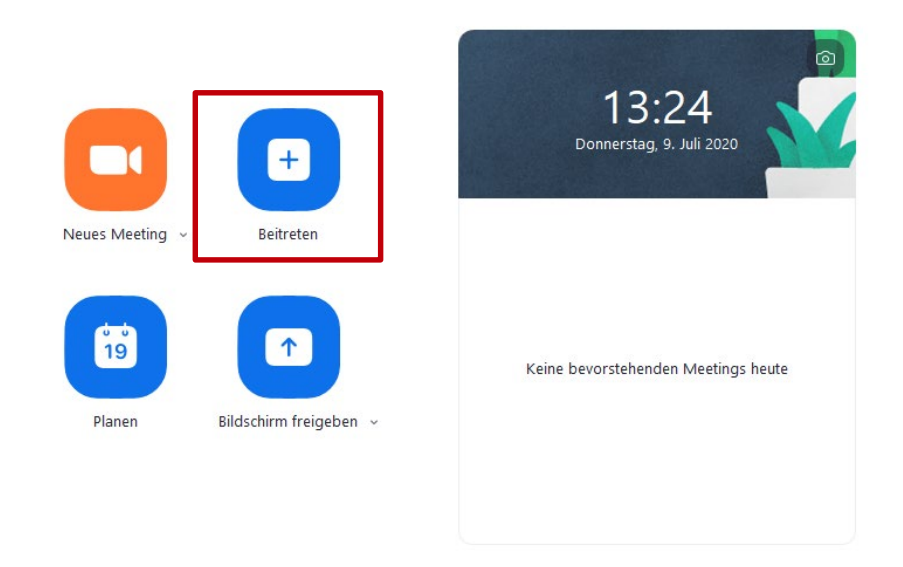

 Geben Sie dann die Meeting-ID ein, die Sie vom Host des Meetings bekommen haben. Bitte melden Sie sich mit Klarnamen (Vor- und Zuname) an. Sobald Sie diese eingeben haben, färbt sich die Schaltfläche Beitreten blau. Klicken Sie auf die Schaltfläche Beitreten.

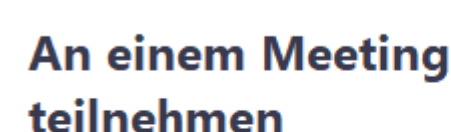

Zoom

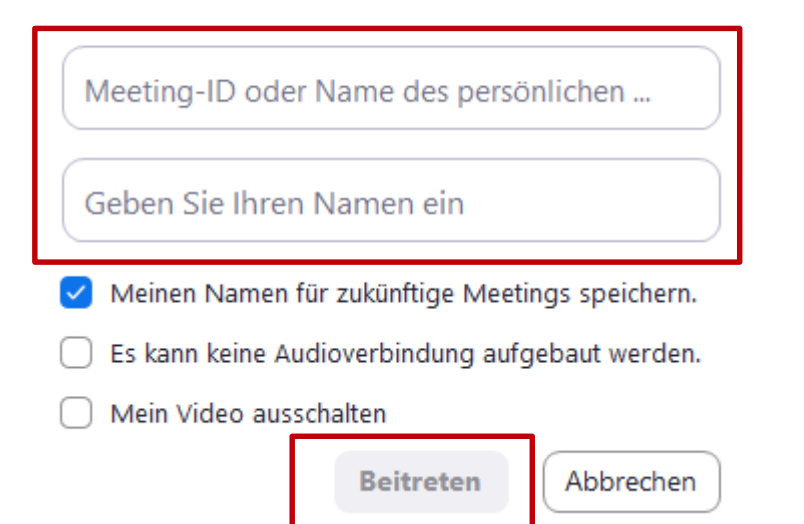

 $\times$ 

 Nun müssen Sie noch das Meeting-Passwort eingeben, welches Sie ebenfalls vom Host des Meetings erhalten. Sobald Sie das Passwort eingeben haben, färbt sich die Schaltfläche Dem Meeting beitreten blau. Klicken Sie dann auf die Schaltfläche Dem Meeting beitreten und die Verbindung wird gestartet. Technology Arts Sciences TH Köln

Meeting-Passwort eingeben

# $\times$

## **Meeting-Passwort eingeben**

Meeting-Passwort

Dem Meeting beitreten

#### 2.2. über den Web-Browser

- klicken Sie auf "Meeting beitreten" in der rechten Ecke.
- Geben Sie dann die **Meeting-ID** ein, die Sie vom Host bekommen haben, und klicken Sie auf die Schaltfläche **Beitreten**.

## Technology Arts Sciences TH Köln

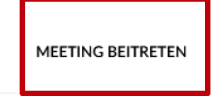

### Einem Meeting beitreten

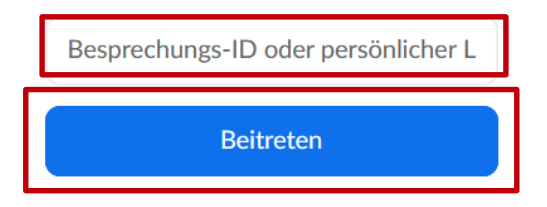

 Da Sie über den Webbrowser teilnehmen möchten, drücken Sie auf "starten Sie sie über Ihren Browser".

Wenn Sie die Anwendung nicht herunterladen oder ausführen können, starten Sie sie über Ihren Browser.

• Bitte melden Sie sich mit Klarnamen (Vor- und Zuname) an und drücken auf die Schaltfläche **Beitreten**.

Join a Meeting

| Ihr Name<br>Ihr Name                                                             |  |
|----------------------------------------------------------------------------------|--|
| Ich bin kein Roboter.<br>reCAPTCHA<br>Datenschutzerklärung - Nutzungsbedingungen |  |
| Beitreten                                                                        |  |

Zoom ist durch reCAPTCHA geschützt und es gelten die Datenschutzrichtlinien und AGBs.

• Lesen Sie die Nutzungsbedingungen und Datenschutzrichtlinien und stimmen diesen zu.

### Technology Arts Sciences TH Köln

Zur Nutzung von Zoom müssen Sie sich mit

unseren Nutzungsbedingungen und

Datenschutzrichtlinien einverstanden

erklären.

Ich stimme nicht zu

Ich stimme zu

 Nun müssen Sie noch das Meeting-Passwort eingeben, welches Sie ebenfalls vom Host des Meetings erhalten. Sobald Sie das Passwort eingeben haben, färbt sich die Schaltfläche Dem Meeting beitreten blau. Klicken Sie dann auf die Schaltfläche Dem Meeting beitreten und die Verbindung wird gestartet.

## Meeting-Passwort eingeben

Meeting-Passwort

Dem Meeting beitreten

#### 3. Einem Zoom-Meeting ohne Anmeldung beitreten:

#### 3.1. über die Zoom App

• klicken Sie auf die Schaltfläche An Meeting teilnehmen.

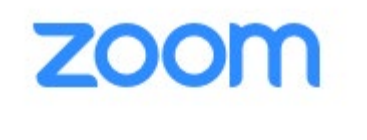

Technology Arts Sciences TH Köln

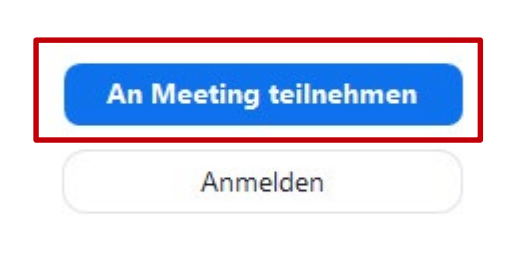

Version: 5.0.2 (24046.0510)

 Geben Sie dann die Meeting-ID ein, die Sie vom Host bekommen haben. Bitte melden Sie sich mit Klarnamen (Vor- und Zuname) an.
 Sobald Sie diese eingeben haben, f\u00e4rbt sich die Schaltfl\u00e4che Beitreten blau. Klicken Sie auf die Schaltfl\u00e4che Beitreten.

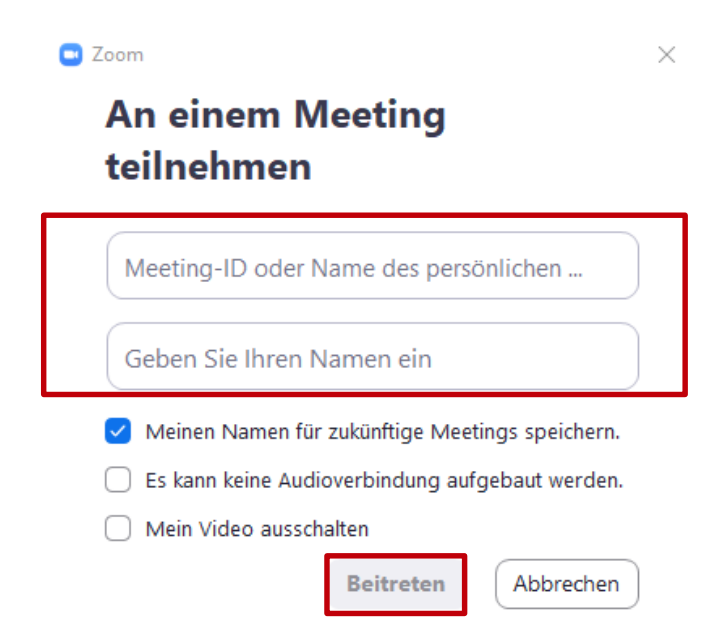

 Nun müssen Sie noch das Meeting-Passwort eingeben, welches Sie ebenfalls vom Host des Meetings erhalten. Sobald Sie das Passwort eingeben haben, färbt sich die Schaltfläche Dem Meeting beitreten blau. Klicken Sie dann auf die Schaltfläche Dem Meeting beitreten und die Verbindung wird gestartet. Technology Arts Sciences TH Köln

Meeting-Passwort eingeben

 $\times$ 

## Meeting-Passwort eingeben

Meeting-Passwort

Dem Meeting beitreten

### 3.2. über den Web-Browser

- Rufen Sie https://th-koeln.zoom.us auf
- Klicken Sie auf "Mit laufendem Meeting verbinden"

# Technology Arts Sciences TH Köln

## Zoom Video Conferencing

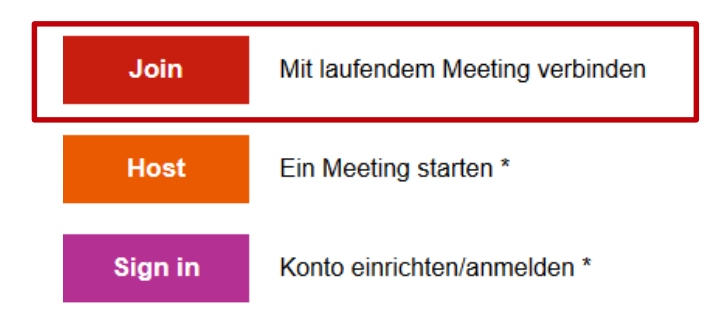

• Geben Sie dann die **Meeting-ID** ein, die Sie vom Host bekommen haben, und klicken Sie auf die Schaltfläche **Beitreten**.

MEETING BEITRETEN

## Einem Meeting beitreten

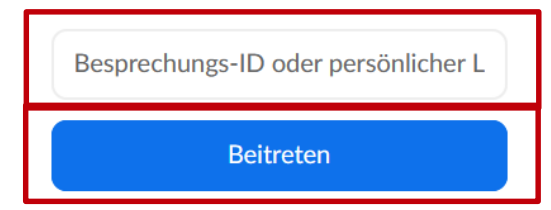

 Da Sie über den Webbrowser teilnehmen möchten, drücken Sie auf "starten Sie sie über Ihren Browser". Technology Arts Sciences TH Köln

Wenn Sie die Anwendung nicht herunterladen oder ausführen können, starten Sie sie über Ihren Browser.

• Bitte melden Sie sich mit Klarnamen (Vor- und Zuname) an und drücken auf die Schaltfläche **Beitreten**.

Join a Meeting

Ihr Name
Ihr Name
Ich bin kein Roboter.

Zoom ist durch reCAPTCHA geschützt und es gelten die Datenschutzrichtlinien und AGBs.

• Lesen Sie die Nutzungsbedingungen und Datenschutzrichtlinien und stimmen diesen zu.

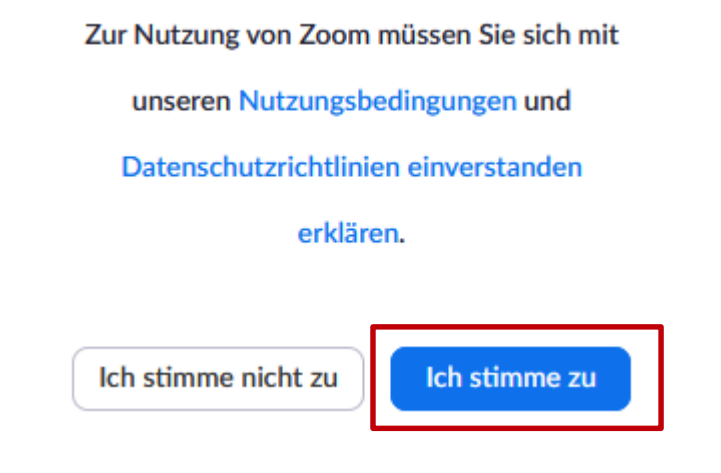

 Nun müssen Sie noch das Meeting-Passwort eingeben, welches Sie ebenfalls vom Host des Meetings erhalten. Sobald Sie das Passwort eingeben haben, färbt sich die Schaltfläche Dem Meeting beitreten blau. Klicken Sie dann auf die Schaltfläche Dem Meeting beitreten und die Verbindung wird gestartet. Technology Arts Sciences TH Köln

Meeting-Passwort eingeben

# $\times$

## **Meeting-Passwort eingeben**

Meeting-Passwort

Dem Meeting beitreten